## **Riskonnect ESG Tasks**

Last Modified on 06/03/2022 2:55 pm PDT

The main place in Riskonnect ESG where you spend most of your time is on the Riskonnect Tasks page. This page is the primary location for responding to requests sent to you by your customers in Riskonnect ESG. On the Riskonnect Tasks page, you might see tasks that ask you to fill out simple forms, more data-rich Test Request Forms, tasks for rejected forms from your customers, and even tasks that ask you to view a document (file) that was shared with you.

## To access the Riskonnect Tasks page:

1. Log in to Riskonnect ESG.

If you need help logging in, please view the Logging in to Riskonnect ESG help article.

2. Click the waffle icon in the upper left of your screen.

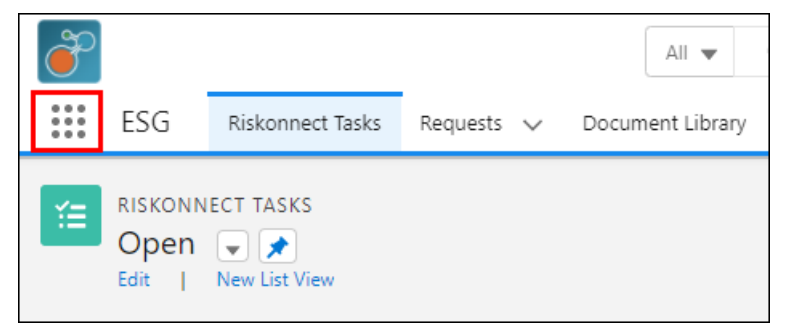

- 3. Click View All.
- 4. Select the ESG application from the App Launcher.

| App Launcher   | Q Bearch apps or items |             | Visit AppExchange     |
|----------------|------------------------|-------------|-----------------------|
| ✓ All Apps     |                        |             | 4                     |
| ESG            |                        |             |                       |
| ✓ All Items    |                        |             |                       |
| API Messages   | Create Snapshots       | List Emails | Refunds               |
| Accidents      | Credit Memos           | Lists       | Reports               |
| Accounts       | Dashboard Templates    | Locations   | Requests              |
| Alert Settings | Dashboards             | Macros      | Requirement Instances |

5. Select the Riskonnect Tasks tab if it is not selected by default.

| -                       |                  |            | All 🔻            | Q, Search  |                            |                         |                              | ★ • • ?          | \$ 🖡 🐻    |
|-------------------------|------------------|------------|------------------|------------|----------------------------|-------------------------|------------------------------|------------------|-----------|
| ESG                     | Riskonnect Tasks | Requests 🗸 | Document Library | Accounts 🗸 | Trading Partner Groups 🗸 🗸 | Riskonnect Products 🗸 🗸 | * Riskonnect Application Pre | · ∨ X More ▼     | 1         |
| RISKONN<br>Open<br>Edit | IECT TASKS       |            |                  |            |                            |                         |                              | Search this List | Q (C)     |
| REQUEST NAME            |                  | PROD       | UCT NAME         |            | FORM NAME                  |                         | REQUEST ID                   | RECEIVED DATE    | DUE DATE  |
| Social Baseline         |                  |            |                  |            | Social Baseline For        | m                       | 039-GP-837692                | 4/14/2022        | 3/31/2022 |
|                         |                  |            |                  |            |                            |                         |                              |                  |           |

## To respond to a Riskonnect Task:

1. On the Riskonnect Tasks list, click on the name of the request in the first column. A right hand panel is displayed that enables you to take action.

| •                                                    | All 🔻 Q                 | Search                   |                   |                      |                                                                                                    | *• •                    | ?‡ | . 👩 |
|------------------------------------------------------|-------------------------|--------------------------|-------------------|----------------------|----------------------------------------------------------------------------------------------------|-------------------------|----|-----|
| ESG Riskonnect Tasks Requests                        | ✓ Document Library Acc  | counts 🗸 🗸 Trading Partn | er Groups 🗸 🛛 Ris | konnect Products 🗸 🗸 | * Riskonnect Application Pre                                                                                                    | ∽ × More                | *  |     |
| RISKONNECT TASKS<br>Open V V<br>Edit   New List View |                         |                          |                   |                      | Se                                                                                                    | earch this List         | ٩  | Ċ   |
| REQUEST NAME N                                       | RODUCT<br>NAME FORM NAM | IE REQUEST ID            | RECEIVED DATE     | DUE DATE             | Social Baseline Form Response                                                                                                    |                         |    | ×   |
| Social Baseline                                      | Social Baseli<br>Form   | ne 039-GP-837692         | 4/14/2022         | 3/31/2022            | Social Baseline   Open Form Approve   From Candy Supplier   Due Date 3/31/2022   Workflow Status Submitted by Responder   Request Status Open   Document/Form Social Baseline Form | Received Date 4/14/2022 |    |     |

2. Depending what step the request's workflow is in, you will see different action buttons. After you complete a Riskonnect Task, the task will disappear from your Open Riskonnect Tasks list.